# Chico Unified School District Aeries Communication Parent Contact List

Good afternoon, Parents & Guardians.

As we transition to the new communication system, we must emphasize the importance of confirming that accurate information is displayed in your Aeries Parent Portal.

### Step 1. – Parent Portal

• Please login to your Aeries Parent Portal and go to the "Student Info" tab and select "Data Confirmation"

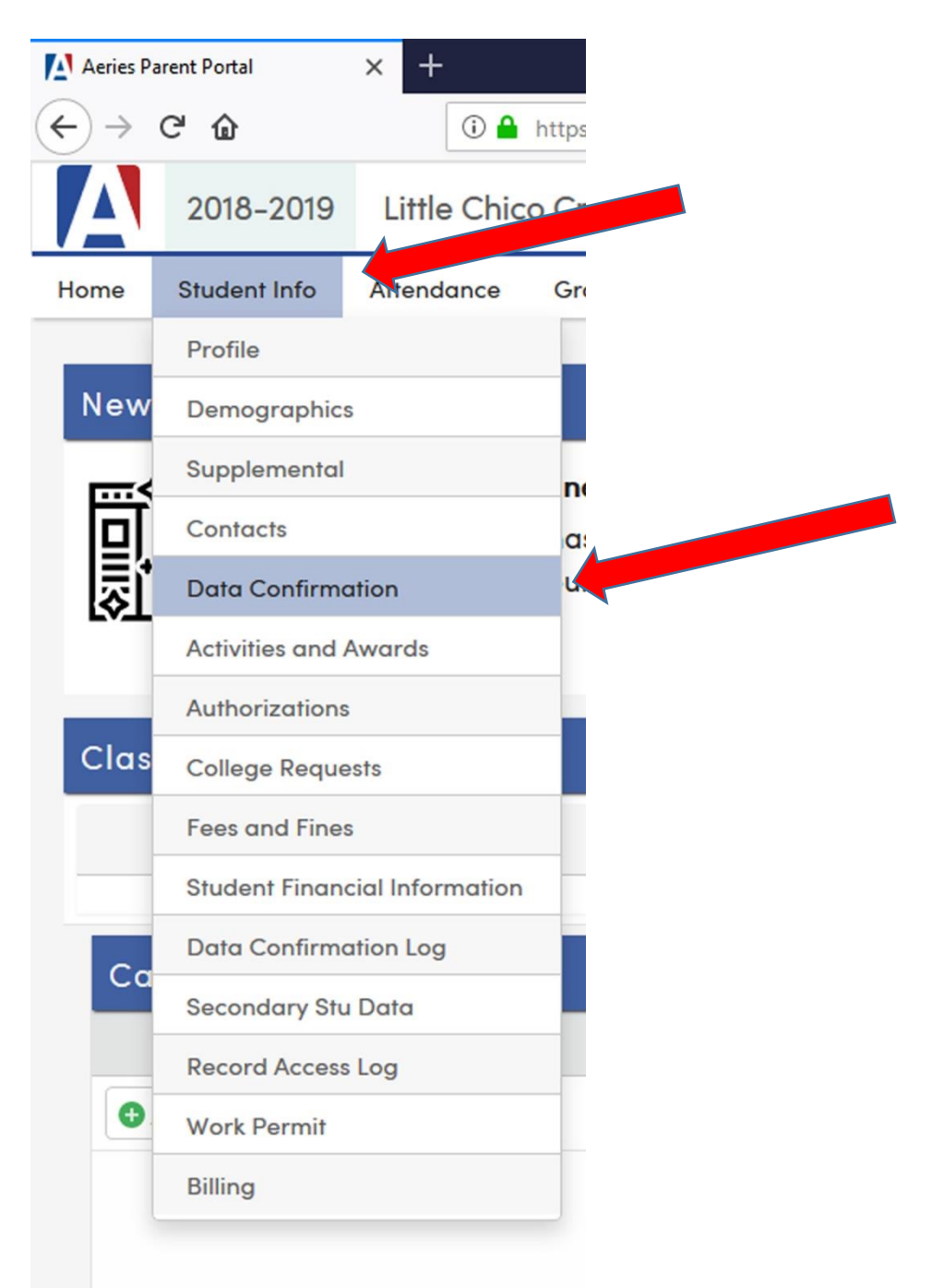

## Step 2. – Parent Portal

• Click on "Contacts"

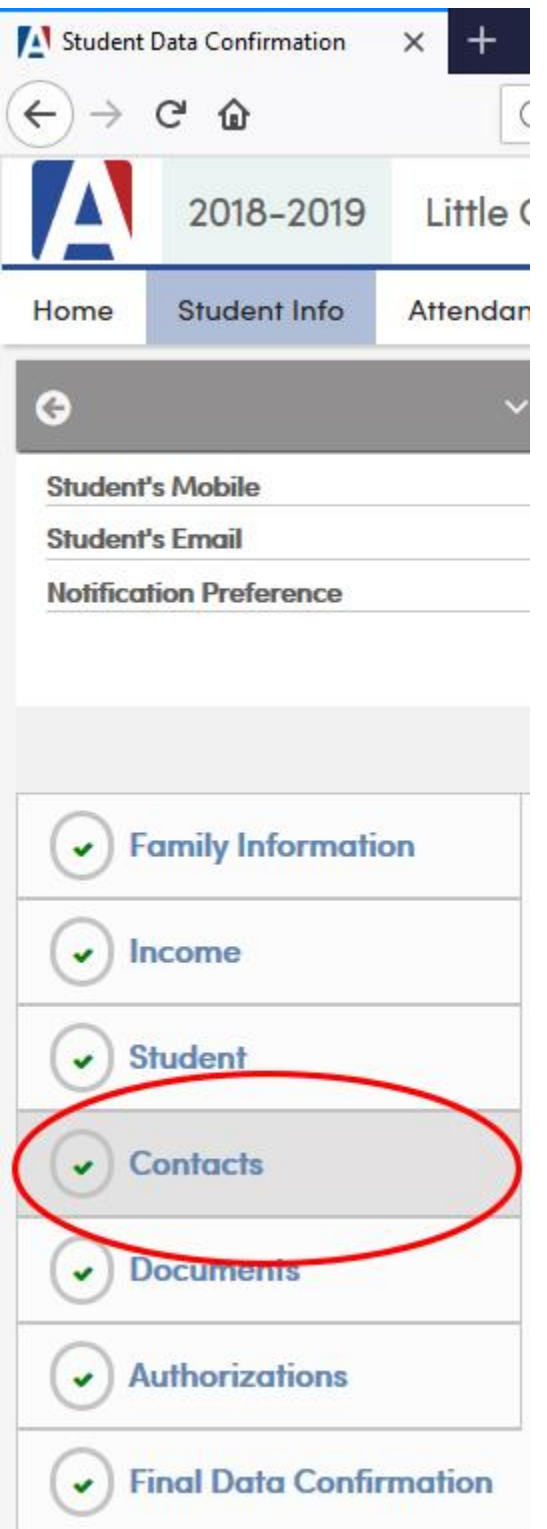

#### Step 3. – Parent Portal

- Review your child's contact list (name, address, relationship)
- If corrections or updates need to be made, then select the "Change" button

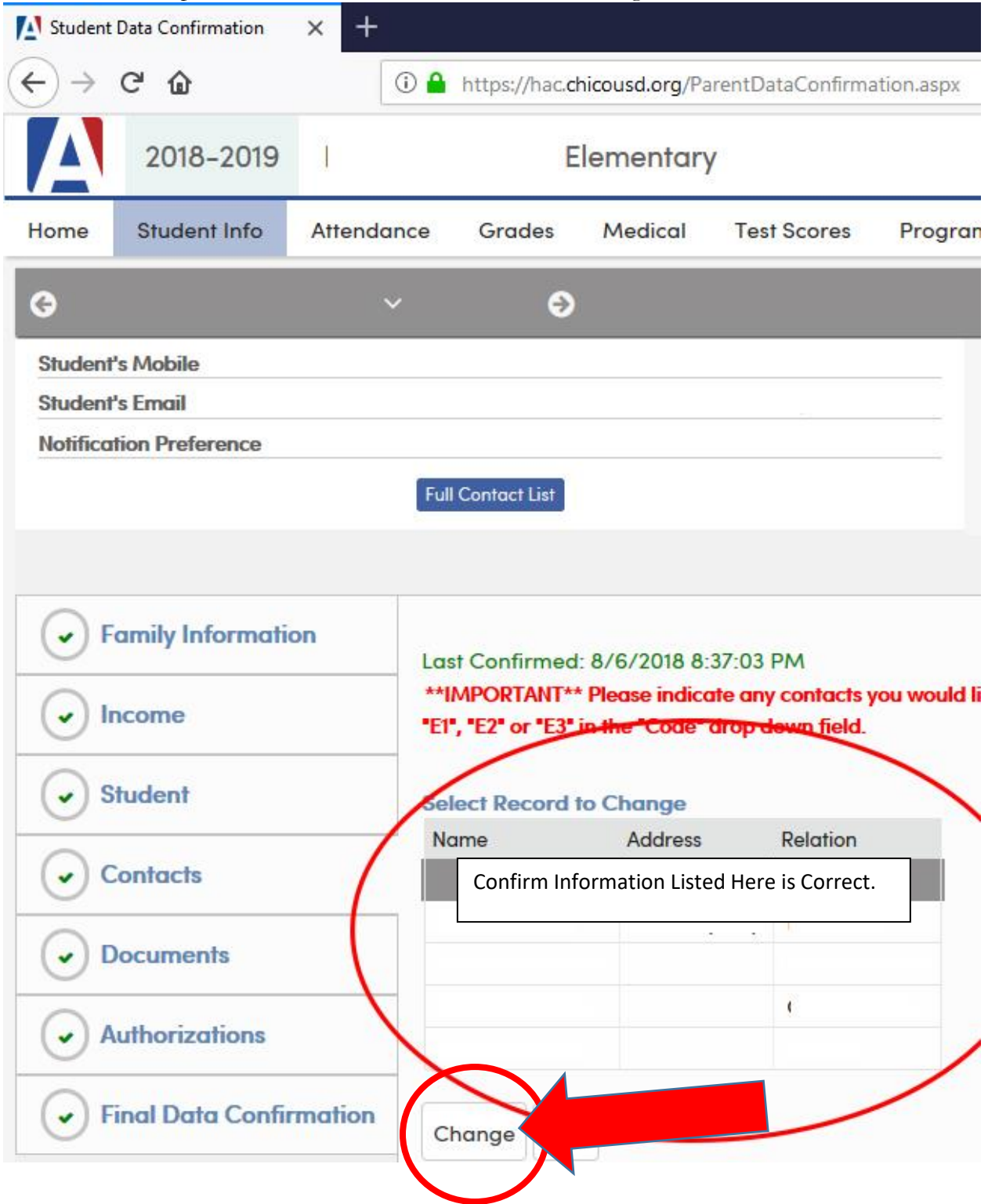

|                            |                                    | Notes                                                                                                    |
|----------------------------|------------------------------------|----------------------------------------------------------------------------------------------------|
| Name                       | Joe Smith                          | This field is used to address<br>mailings from the school if<br>applicable.                                                                                                    |
| Name Prefix                |                                    |                                                                                                    |
| First Name                 | Joe                                |                                                                                                    |
| Middle Name                |                                    |                                                                                                    |
| Last Name                  | Smith                              |                                                                                                    |
| Name Suffix                |                                    |                                                                                                    |
| Address                    | 1163 East 7th Street               |                                                                                                    |
| Address Type               | City: Chico State: CA Zip: 95928 - |                                                                                                    |
| Relationship to<br>student | Father 🔻                           |                                                                                                    |
| Lives With Student?        | Yes 🔻                              |                                                                                                    |
| Code                       | EMS1 V                             |                                                                                                    |
| Mail Tag                   |                                    | Should this contact receive an<br>additional copy of mail? You<br>can not flag a contact to<br>receive additional mail unless<br>the contact has an address<br>that is different than the<br>student's. |
| Telephone Number           | (530) 345-6789                     |                                                                                                    |
| Work Phone Number          | (530) 123-4567                     |                                                                                                    |
| Cell phone number          | (530) 234-5678                     |                                                                                                    |

The following fields are very important if you wish to receive information through the new Aeries Communication system.

# Step 4. – Parent Portal

• **IMPORTANT STEP** – please make sure that the "**First Name**" field and the "**Last Name**" field are **filled out correctly** for all listed contacts. If these fields are left blank, then you will not be able to receive important messages from the school.

| Change Add   |            |                                                           |
|--------------|------------|-----------------------------------------------------------|
|              |            | Contact Details                                           |
| Name         | Full Name  | This field is used to address mailings from the school if |
| Name Prefix  | i un reamo | applicable.                                               |
| First Name   | First Name |                                                           |
| Middle Name  |            |                                                           |
| Last Name    | Last Name  |                                                           |
| Name Suffix  |            |                                                           |
| Address      | Chico CA   |                                                           |
| Address Type |            |                                                           |

### Step 5. – Parent Portal

- Please confirm that all Emergency Contacts are listed as EMS1, 2 or 3.
- Our new communication system allows you to customize your message delivery options.
- Please make sure the corresponding fields are complete:
  - o "Cell Phone Number" (if you wish to receive text message updates)
  - o "Telephone Number" (if you wish to receive voicemail messages)
  - "Email Address" (if you wish to receive emailed information)
- Please note that if you do not have a home phone, then you must put your cell phone number in both the "Telephone Number" field and the "Cell Phone Number" field.

| Address Type<br>Relationship to<br>student | Mother |                                                                                                    |
|--------------------------------------------|--------|----------------------------------------------------------------------------------------------------|
| Lives With Student?                        | Yes    |                                                                                                    |
| Code                                       | EMS 1  |                                                                                                    |
| Mail Tag                                   |        | Should this contact receive an additional copy of mail? You can not flag a contact to receive additional mail unless the contact has an address that is different than the student's. |
| Telephone Number                           | (530)  |                                                                                                    |
| Work Phone Number                          | (530)  |                                                                                                    |
| Cell phone number                          | (530)  |                                                                                                    |
| Pager                                      |        |                                                                                                    |
| Email Address                              | EMAIL  |                                                                                                    |
| Employer Name<br>Employer Location         |        |                                                                                                    |

Thank you for reviewing your contact information. We will be sending additional information and communication over the upcoming weeks as we transition to our new communication system.